## New Hampshire Soccer League Club Instructions

## **Scheduling your Home Games**

Log into GotSoccer

- 1) Click on the club tab
- 2) Look for the Unites Soccer Association league in your
- 3) Click on the league you want to schedule, in this example the North Florida YSL Senior Season

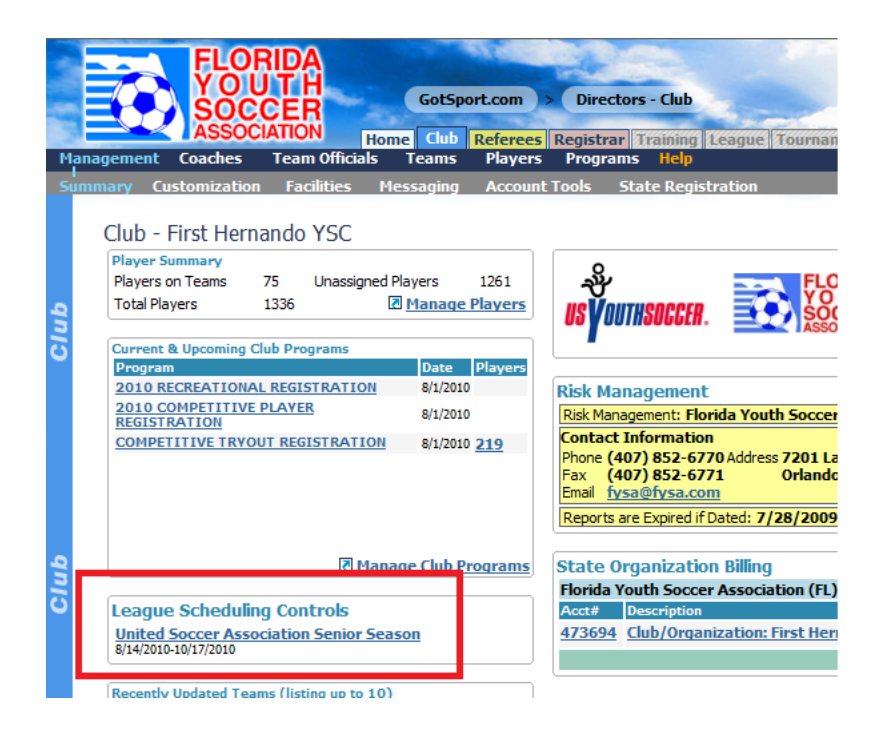

The page will refresh showing the first day of the season (8/14), games for that day and, to the right, a calendar with games that need to be scheduled.

Notice, on the calendar we show 8/14 3/3. This means there are 3 unscheduled games (red) and 3 total games.

To change dates, just click on a day on the calendar. If you don't see the day, remember there is a scroll bar to the right of the calendar.

| nagement             | t Coaches                | Team C                  | Hom<br>Officials         | e Club R<br>Teams | eferees I<br>Players | Registrar 1<br>Programs    | raining Lo<br>Help | ague Tou                 | irnament     |                                         | 2               | 2      |        |                 |                                         |  |
|----------------------|--------------------------|-------------------------|--------------------------|-------------------|----------------------|----------------------------|--------------------|--------------------------|--------------|-----------------------------------------|-----------------|--------|--------|-----------------|-----------------------------------------|--|
| w & Mana<br>United 4 | ge Team Bu<br>Soccor Ass | ilder Ap                | Senior                   | Import            | Team F<br>Selected   | Player Searc<br>Date (Sat) | ch<br>Chart Rang   | e Coa                    | ches         | Game Brea                               | aks             |        |        |                 |                                         |  |
| Home Gam             | e Scheduling Er          | abled                   | Jenior                   | Scuson            | 8/14                 | /2010 🕨                    | 8AM to 8P          | M 🔻 [Sho                 | ow Conflicts | [Show Cor                               | nflicts]        | Go     |        |                 |                                         |  |
| E Show Ad            | dditional Cont           | rols                    |                          |                   |                      |                            |                    |                          |              |                                         |                 |        |        |                 |                                         |  |
| *Smaller incr        | 8:00 AM                  | the chart to<br>0.00 AM | D download 1<br>10:00 AM | 11.00 AM          | 12.00 PM             | vly but will allo          | 2.00 PM            | se drag and (<br>3-00 PM | 4.00 PM      | s-00 PM                                 | 6.00 P          | M 7.0  | N PM   | 8-00 PI         | 4                                       |  |
| Anderson             | .1                       | AI-1                    | 10.00 AM                 | 11.00 AN          | 12.00114             | 1.00111                    | 2.00114            | 5.00114                  | 1.00114      | 0.00114                                 | 0.001           | 1 7.0  | 0111   | 0.0011          |                                         |  |
| Anderson             | . 2                      |                         |                          |                   |                      |                            |                    |                          |              |                                         |                 |        |        |                 |                                         |  |
| Anderson             | 4                        |                         |                          |                   |                      |                            |                    |                          |              |                                         |                 |        |        |                 |                                         |  |
| Inderson             | . 5                      |                         |                          |                   |                      |                            |                    |                          |              |                                         |                 |        |        |                 |                                         |  |
| Anderson             | . 6                      |                         |                          |                   |                      |                            |                    |                          |              |                                         |                 |        |        |                 |                                         |  |
|                      |                          |                         |                          |                   |                      |                            |                    |                          |              |                                         |                 |        |        |                 |                                         |  |
| Insche               | egena<br>Egena Game      | c - 8/14                | /2010                    |                   |                      |                            |                    |                          |              | Event                                   | Calend          | ar     |        |                 |                                         |  |
| Dische               | euuleu dame              | 5-0/14                  | 72010                    |                   |                      |                            |                    |                          |              | Evenu                                   | Calenu          | а      |        |                 |                                         |  |
| Drag a g             | game nere to un          | schedule It.            |                          |                   |                      |                            |                    |                          |              | Augus                                   | # 2010<br>Mon T | ia War | l Thu  | Eri             | Sat                                     |  |
| #68                  | 1 Girls U16 Di           | vision 2 /              | Set 1                    |                   |                      |                            |                    |                          |              | Sun<br>Male                             | 2               | 3 4    | 5      | 6               | 7                                       |  |
| FIRST H              | ERNANDO YSC I            | HERNANDO                | HEAT                     |                   |                      |                            |                    |                          |              | 8                                       | 9               | 10 1   | 1 12   | 13              | 14 (3/3)                                |  |
| <u>(FL)</u> vs E     | EAST PASCO YS            | PIRATES                 | <u>(FL)</u>              |                   |                      |                            |                    |                          |              | 15                                      | 16              | 17 1   | 3 19   | 20              | 21 (2/2)                                |  |
| 45.4                 | 2 P 1110 P               |                         | C-1.1                    |                   |                      |                            |                    |                          |              | 22                                      | 23              | 24 2   | 5 26   | 27              | 28 (3/3)                                |  |
| FIRST H              | ERNANDO YSC I            | HERNANDO                | HEAT                     |                   |                      |                            |                    |                          |              | 29                                      | 30              | 31     |        |                 |                                         |  |
| (FL) vs F            | RURAL YOUTH R            | YSA3 (FL)               |                          |                   |                      |                            |                    |                          |              | Septer                                  | mber 20         | 10     |        |                 |                                         |  |
|                      |                          |                         |                          |                   |                      |                            |                    |                          |              | Sun                                     | Mon T           | ue We  | d Thu  | Fri             | Sat                                     |  |
| #49                  | 4 Boys U16 Di            | vision 2 /              | Set 1                    |                   |                      |                            |                    |                          |              |                                         |                 | 1      | 2      | 3               | 4                                       |  |
| (FL) Ve E            |                          | VSA2 (FL)               | HEAL                     |                   |                      |                            |                    |                          |              | 5                                       | 6               | 7 8    | 9      | 10              | 11 (1/1)                                |  |
| <u></u> vs <u>.</u>  | CORAL TOUTHR             | 13A2 (IL)               |                          | _                 |                      |                            |                    |                          |              | 12                                      | 13              | 14 1   | 5 16   | 17              | 18 (3/3)                                |  |
|                      |                          |                         |                          |                   |                      |                            |                    |                          |              | 19 (1/1)                                | 20              | 21 2   | 2 23   | 24              | 25                                      |  |
|                      |                          |                         |                          |                   |                      |                            |                    |                          |              | 20 (3/3)                                | 4/              | 20 2   | 9 J 30 |                 |                                         |  |
|                      |                          |                         |                          | -                 |                      |                            |                    |                          |              | Octob                                   | er 2010         |        |        | -               | <b>C</b> -1                             |  |
|                      |                          |                         |                          |                   |                      |                            |                    |                          |              | Sun                                     | Mon Ti          | Je Wed | Thu    | Fn              | Sat                                     |  |
|                      |                          |                         |                          | -                 |                      |                            |                    |                          |              | (////////////////////////////////////// |                 |        |        | 1               | 2 (1/1)                                 |  |
|                      |                          |                         |                          |                   |                      |                            |                    |                          |              |                                         |                 |        |        | ~~~ <b>*</b> ~~ | /////9///////////////////////////////// |  |

To schedule a game:

## Note: Please use Safari, Chrome or Internet Explorer, the drag and drop does <u>not</u> work with Mozilla FireFox

- 1) Place your cursor over the silver icon in front of the team name,
- 2) Click the left mouse button (or just click if you are using a Mac) and drag the game onto the field chart to the time a field you desire.
- 3) Release the mouse button.
- 4) If the game did not go exactly where you want it, just click again and move it. (**Note**: IF you started the game at 9AM and meant to start it at 9:15 AM during the time it is scheduled move the game to another field first then back to 9.15. You cannot drag and drop a game onto itself.)

In this example, we placed all the games on Anderson 1. If you look at the calendar, you will see August 14 now just shows 3 games, none in red. This designates all games have been scheduled.

|                                                               |                                                 |                         | _          |                    | _                   |                           |                               |                       |                                                                  |                                                                                          |                                                                                           |                                                        | _                                      |                                                               |
|---------------------------------------------------------------|-------------------------------------------------|-------------------------|------------|--------------------|---------------------|---------------------------|-------------------------------|-----------------------|------------------------------------------------------------------|------------------------------------------------------------------------------------------|-------------------------------------------------------------------------------------------|--------------------------------------------------------|----------------------------------------|---------------------------------------------------------------|
| View & Manage Team                                            | Builder Ap                                      | pplications             | Import     | Team P             | layer Searc         | h                         |                               |                       |                                                                  |                                                                                          |                                                                                           |                                                        |                                        |                                                               |
| United Soccer As                                              | ssociation                                      | Senior S                | eason      | Selected<br>( 8/14 | Date (Sat)<br>/2010 | Chart Range<br>8AM to 8PI | e Coa<br>M ▼ <mark>[Sh</mark> | ches<br>ow Conflicts] | Game Bre                                                         | eaks<br>onflicts]                                                                        | Go                                                                                        |                                                        |                                        |                                                               |
| Show Additional Co                                            | ntrols                                          |                         |            |                    |                     |                           |                               |                       |                                                                  |                                                                                          |                                                                                           |                                                        |                                        |                                                               |
| *Smaller increments will ca                                   | use the chart to                                | o download to           | your brows | er more slow       | /ly but will allo   | w more preci              | se drag and                   | drop function         | ality.                                                           |                                                                                          |                                                                                           |                                                        |                                        |                                                               |
| 8:00 AM                                                       | 9:00 M                                          | 10:00 AM                | 11:00 AM   | 12:00 PM           | 1:00 PM             | 2:00 PM                   | 3:0 ) PM                      | 4:00 PM               | 5:00 PM                                                          | 6:00 PM                                                                                  | 7:00                                                                                      | PM                                                     | 8:00 PM                                |                                                               |
| Anderson 1                                                    |                                                 | GU16-Divisio            | n 2   BU18 | -Division 1        | BU16-Divisi         | on 2                      |                               |                       |                                                                  |                                                                                          |                                                                                           |                                                        |                                        |                                                               |
| Anderson 2                                                    |                                                 |                         |            |                    |                     |                           |                               |                       |                                                                  |                                                                                          |                                                                                           |                                                        |                                        |                                                               |
| Anderson 4                                                    |                                                 |                         |            |                    |                     |                           |                               |                       |                                                                  |                                                                                          |                                                                                           |                                                        |                                        |                                                               |
| Anderson 5                                                    |                                                 |                         |            |                    |                     |                           |                               |                       |                                                                  |                                                                                          |                                                                                           |                                                        |                                        |                                                               |
| Anderson 6                                                    |                                                 |                         |            |                    |                     |                           |                               |                       |                                                                  |                                                                                          |                                                                                           |                                                        |                                        |                                                               |
| -                                                             |                                                 |                         |            |                    |                     |                           |                               |                       |                                                                  |                                                                                          |                                                                                           |                                                        |                                        |                                                               |
| Unscheduled Gar<br>Drag a game here to                        | mes - 8/14<br>unschedule it.                    | / <b>2010</b>           | *          |                    |                     |                           |                               |                       | Event<br>Augu                                                    | t Calenda<br>1st 2010                                                                    | r                                                                                         |                                                        |                                        |                                                               |
| Unscheduled Gar<br>Drag a game here to                        | mes - 8/14<br>unschedule it.                    | -<br>-<br>-             | *          |                    |                     |                           |                               |                       | Event<br>Augu<br>Sun                                             | <b>Calenda</b><br>Ist 2010<br>Mon Tue                                                    | IF<br>e Wed                                                                               | Thu                                                    | Fri                                    | Sat                                                           |
| Unscheduled Gar<br>Drag a game here to<br>No unscheduled game | mes - 8/14<br>unschedule it.<br>es on this day. | / 2010                  | *          |                    |                     |                           |                               |                       | Event<br>Augu<br>Sun<br>1                                        | Calenda<br>Ist 2010<br>Mon Tue<br>2                                                      | 1 <b>r</b><br>• Wed<br>3 4                                                                | Thu<br>5                                               | Fri                                    | Sat                                                           |
| Unscheduled Gar<br>Drag a game here to<br>No unscheduled game | mes - 8/14<br>unschedule it.<br>es on this day. | 2010<br>-<br>-<br>-     | *          |                    |                     |                           |                               |                       | Event<br>Sun<br>1<br>8                                           | Calenda<br>Ist 2010<br>Mon Tue<br>2<br>9 1                                               | Wed<br>3 4<br>0 11                                                                        | Thu<br>5<br>12                                         | Fri                                    | Sat<br>14 (3)                                                 |
| Unscheduled Gar<br>Drag a game here to<br>No unscheduled game | mes - 8/14<br>unschedule it.<br>es on this day. | <b>/ 2010</b>           | *          |                    |                     |                           |                               |                       | Event<br>Sun<br>1<br>8<br>15                                     | Calenda   Ist 2010   Mon Tue   2 1   9 1   16 1   22 2                                   | Wed<br>3 4<br>0 11<br>7 18                                                                | Thu<br>5<br>12<br>19                                   | Fri                                    | Sat<br>14 (3)                                                 |
| Unscheduled Gar<br>Drag a game here to<br>No unscheduled game | mes - 8/14<br>unschedule it.<br>es on this day. | <b>2010</b>             | *          |                    |                     |                           |                               |                       | Event<br>Sun<br>1<br>8<br>15<br>22                               | Mon Tue   9 1   16 1   23 2                                                              | Wed<br>3 4<br>10 11<br>17 18<br>14 25                                                     | Thu<br>5<br>12<br>19<br>26                             | Fri<br>1<br>2<br>27                    | Sat<br>14 (3)<br>24 (3/3)<br>28 (3/3)                         |
| Unscheduled Gar<br>Drag a game here to<br>No unscheduled game | mes - 8/14<br>unschedule it.<br>es on this day. | <b>/2010</b>            | *          |                    |                     |                           |                               |                       | Event<br>Augu<br>Sun<br>1<br>8<br>15<br>22<br>29                 | Mon Tue   9 1   16 1   23 2   30 3                                                       | Wed<br>Wed<br>Wed<br>11<br>17<br>18<br>14<br>25<br>11                                     | Thu<br>5<br>12<br>19<br>26                             | Fri<br>1<br>2<br>27                    | Sat<br>14 (3)<br>28 (3/3)                                     |
| Unscheduled Gar<br>Drag a game here to<br>No unscheduled game | mes - 8/14<br>unschedule it.<br>es on this day. | / <b>2010</b><br>-<br>- | *          |                    |                     |                           |                               |                       | Event<br>Augu<br>Sun<br>1<br>8<br>15<br>22<br>29<br>Septe        | Mon Tue   9 1   16 1   23 2   30 2                                                       | Wed<br>3 4<br>0 11<br>7 18<br>4 25<br>11<br>0                                             | Thu<br>5<br>12<br>19<br>26                             | Fri<br>1<br>2<br>27                    | Sat<br>14 (3)<br>24 (3/3)<br>28 (3/3)                         |
| Unscheduled Gar<br>Drag a game here to<br>No unscheduled game | mes - 8/14<br>unschedule it.<br>es on this day. | / <b>2010</b><br>-<br>- | *          |                    |                     |                           |                               |                       | Event<br>Augu<br>Sun<br>1<br>8<br>15<br>22<br>29<br>Septe<br>Sun | Calenda   Ist 2010   Mon Tue   2 2   9 1   16 1   23 2   30 3   ember 201 Mon            | Wed<br>3 4<br>0 11<br>7 18<br>4 25<br>11<br>0<br>0<br>e Wed                               | Thu<br>5<br>12<br>19<br>26<br>Thu                      | Fri<br>1<br>2<br>27<br>Fri             | Sat<br>14 (3)<br>28 (3/3)<br>Sat                              |
| Unscheduled Gar<br>Drag a game here to<br>No unscheduled game | mes - 8/14<br>unschedule it.<br>es on this day. | //2010                  | *          |                    |                     |                           |                               |                       | Event<br>Augu<br>Sun<br>1<br>8<br>15<br>22<br>29<br>Septe<br>Sun | Calenda   Ist 2010   Mon Tue   2 2   9 1   16 1   23 2   30 3   ember 201 Mon            | e Wed<br>3 4<br>10 11<br>17 18<br>14 25<br>11<br>0<br>e Wed<br>1<br>1                     | Thu<br>5<br>12<br>19<br>26<br>Thu<br>26                | Fri<br>27<br>Fri<br>3                  | Sat<br>14 (3)<br>28 (3/3)<br>Sat<br>4                         |
| Unscheduled Gar<br>Drag a game here to<br>No unscheduled game | nes - 8/14<br>unschedule it.                    | //2010                  | *          |                    |                     |                           |                               |                       | Event<br>Augu<br>Sun<br>1<br>8<br>15<br>22<br>29<br>Septe<br>Sun | Calenda   ist 2010   Mon Tue   2 10   16 1   23 2   30 3   ember 201 Mon   Mon Tue   6 6 | Wed   3 4   00 111   17 18   18 25   11 7   0 0   0 1   17 18   18 1   19 1   10 1   11 1 | Thu<br>5<br>12<br>19<br>26<br>Thu<br>26<br>7<br>7<br>9 | Fri<br>2<br>27<br>Fri<br>3<br>10<br>27 | Sat<br>14 (3)<br>28 (3/3)<br>28 (3/3)<br>Sat<br>4<br>11 (1/1) |

Just repeat until all games are scheduled.